# 1. Zatvaranje klasa

Program je namijenjen zatvaranju konta čiji se saldo krajem godine ne prenosi u početno stanje nove godine. To su konta klase 4 i 7.

Prije pokretanja automatskog zatvaranja klasa potrebno je definirati konta zatvaranja na kontima klase 4 i 7. Na glavnom izborniku kliknemo na **Šifrarnici** i odaberemo **Šifrarnici FIN** - **Konta**. Otvori se **Kontni plan** u kojem provjerimo imaju li sva konta klase 4 i klase 7 upisan konto zatvaranja.

| ontni plan                 |                                                             |       |     |     |               |         |         | 1 🙀                    | 🔁 😂 🐚 🕅          |
|----------------------------|-------------------------------------------------------------|-------|-----|-----|---------------|---------|---------|------------------------|------------------|
| And an and a second second | Šífra                                                       |       |     | O F | 50            | Aktivne | Veaktiv | vna 🗌 🗌 Svi zanisi     |                  |
| e                          |                                                             |       |     |     |               |         |         |                        |                  |
| ima                        |                                                             |       |     | A   | ktivan/Pasiva | an _    | -       | <u></u>                |                  |
|                            | Ya Ya                                                       |       | Esi |     |               | Yes     | 1       | Kontni plan za posl    | ovnu godinu 2024 |
| ▼ Šifra                    | Naziv                                                       | Vrsta | MT  | NT  | Referent      | RN      | Knjižen | Prijenos u novu godinu | Konto zatvaranja |
| 4                          | TROŠKOVI PREMA VRSTAMA, FINANCIJSKI I OSTALI RASHO          | S     | F   |     |               |         |         |                        |                  |
| 40                         | MATERIJALNI TROŠKOVI                                        | S     | Г   | Г   |               | Г       | Г       |                        |                  |
| 400                        | Troškovi sirovina i materijala (za proizvodnju dob          | S     | Г   | Г   |               | Г       |         | Ē                      |                  |
| 4000                       | Osnovni materijali i sirovine                               | S     | ~   |     |               |         | V       |                        | 4910             |
| 4001                       | Dijelovi i sklopovi                                         | S     |     | Г   |               | Г       | •       |                        | 4910             |
| 4002                       | Poluproizvodi za ugradnju                                   | s     |     | Г   |               |         |         |                        | 4910             |
| 4003                       | Pomoćni materijali (mazivo, ljepila, svrdla, pile,          | S     |     | Г   |               | Г       | Г       |                        | 4910             |
| 4004                       | Potrošni materijal za čišćenje i održavanje                 | S     | Г   | Г   |               | Г       | •       |                        | 4910             |
| 4005                       | Materijal za HTZ zaštitu, radna i zaštitna odjeća           | S     | Г   | Г   |               | Γ       | ~       | Ē                      | 4910             |
| 4006                       | Materijal pogonske administracije i menadžmenta (u          | S     | Г   | Г   |               | Γ       | Γ       |                        | 4910             |
| 4007                       | Troškovi oblikovanja proizvoda za posebne kupce             | S     |     | Г   |               | Г       |         |                        | 4910             |
| 4008                       | Materijali u pomoćnoj djelatnosti (za restoran i d          | S     |     | Г   |               | Г       | Γ       |                        | 4910             |
| 4009                       | Ostali izravni i opći troškovi pogona - uslužne je          | S     |     | Г   |               | Г       | Г       |                        | 4910             |
| 401                        | Materijalni troškovi administracije, uprave i prod          | s     | Г   | Г   |               | F       | Г       |                        |                  |
| 4010                       | Uredski materijal (papir, registratori, olovke, ti          | s     |     | Г   | Г             | П       | V       |                        | 4910             |
| 4011                       | Materijal i sredstva za čišćenje i održavanje               | S     |     | Г   | Г             | Г       | •       | Г                      | 4910             |
| 4012                       | Troškovi otpisa sitnog inventara                            | S     | Г   | Г   |               | Г       | Г       | Г                      | 4910             |
| 4013                       | Ambalažni materijal, vrpce za blagajne, blokovi pa          | s     | Г   | Г   | Г             | F       | Г       |                        | 4910             |
| 4014                       | Voda (izvorska) za piće                                     | s     | Г   | Г   |               |         | Г       | <b></b>                | 4910             |
| 4015                       | Uniformirana radna odieća i obuća                           | s     | П   | Г   | Ē             |         | V       | i n                    | 4910             |
| 4016                       | Troškovi opomena                                            | S     |     | Г   | Г             | Г       | Г       |                        | 4910             |
| 4017                       | Troškovi ukrasnog bilia                                     | s     |     | Г   | Ē             |         | Ē       |                        | 4910             |
| 4019                       | Ostali materijalni troškovi trgovine                        | s     |     |     | Ē             | <b></b> | Ē       |                        | 4910             |
| 402                        | Troškovi istraživanja i razvoja                             | S     | Г   | Г   | F             | Г       | Г       | E F                    | 1.18.77          |
| 40.20                      | Troškovi projekta za temelina istraživanja proizvo          | s     | Ē   | Ē   | Ē             | - F     |         | Ē                      | 4910             |
| 4021                       | Troškovi razvoja prototipova                                | 5     | Ē   | Ē   | - E           | - F     | Г       |                        | 4910             |
| 403                        | Troškovi ambalaže                                           | F     | Ē   | Ē   | Ē             | F       | F       | <b>1</b>               |                  |
| 4030                       | Troškovi peodvojive ambalaže u proizvodnji (boce            | 5     | 1   | Г   | Ē             | TE      | Г       | E E                    | 4910             |
| 4031                       | Troškovi paleta, gaibi i sl                                 | 5     | 1   | E   | E F           | Ē       | E       | Г                      | 4910             |
| 404                        | Trošak sitnon inventara, ambalaže i autoruma                | 5     | F   | F   | E             | F       | Ē       |                        | 12.10            |
| 4040                       | Troškovi sitnog inventara.                                  | S     | V   | F   | Ē             | Г       | F       |                        | 4910             |
| 4041                       | Troškovi ambalaže (povratne, posebne) - otnis               | S     |     | F   | Ē             | Ē       | F       | <b></b>                | 4910             |
| 4042                       | Troškovi autoguma (za kamione, autobuse, teretna v          | s     | Г   | Ē   | Ē             | Г       | Ē       | Г.                     | 4910             |
| 4044                       | Trokš, auto guma (peto + PDV) za slučaj plaće u pa          | S     | F   | Г   | Ē             | -       | Г       | E F                    | 4910             |
| 4045                       | 70% troška autoruma za osobne automobile i dr. sre          | 5     |     | -   |               | -       | Ē       |                        | 4910             |
| 4046                       | 30% troška autoguma za osobne automobile i dr. sre          | s     |     |     | Ē             | Ē       | Г       |                        | 4910             |
| _                          | as to a conta da togania za osobile da tomobile i al i si e | 2     |     | 1.1 |               | La Bard |         | 1                      | 15.10            |
| 50                         | Tamiana postauli konta                                      |       |     |     |               |         |         |                        | (1)<br>(1)       |
| 50                         | 12mjena postavki konta                                      |       |     |     |               |         |         |                        | (III             |

Ako konto zatvaranja nije upisano treba ga unijeti u polje **Konto zatvaranja** kako prikazuje iduća slika. Na to konto će se prenijeti saldo konta kojeg zatvaramo u obradi **Zatvaranje klasa** koja je opisana u nastavku. Konto koji se krajem godine zatvara ne smije imati označen status (znak potvrde odnosno "kvačice") *Prijenos u novu godinu,* jer se saldo toga konta ne prenosi u početno stanje nove obračunske godine.

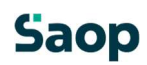

| Conto                                                                                                    |                                                                                                    |                                                                                                    |                       |                                                                          | 🕑 🖿 🙀        |                      |
|----------------------------------------------------------------------------------------------------|----------------------------------------------------------------------------------------------------|----------------------------------------------------------------------------------------------------|-----------------------|--------------------------------------------------------------------------|--------------|----------------------|
| Šifra<br>Naziv                                                                                                    | 4000<br>Osnovni materijali i sirovine                                                                                                    |                                                                                                    | <u>S</u> trani nazivi | Vrsta rač PDV<br>Strana otvaranja                                        | ne unosi se  | ▼<br>▼<br>n primitka |
| Vrsta<br>Strana knjiženja rač.<br>Strana knjiženja rač.<br>Aktivan/Pasivan<br>Oznaka r<br>Oznaka r<br>Oznaka r<br>Oznaka r<br>Oznaka r<br>Oznaka r<br>Nova stranica | analitički<br>duguje<br>nema računa<br>Zadana analitika:<br>(T<br>T<br>eferenta<br>Prijenos u novu godinu<br>4910<br>Porezno nepriznati<br>Izvanbilančni<br>Konto poreza<br>Podjela po ključu | <ul> <li>Šifra dug. tečajne liste</li> <li>Vrsta dugovnog tečaja</li> <li>Šifra potraž. tečajne liste</li> <li>Vrsta potražnog tečaja</li> <li>Strana teč. razlika plaćanja</li> <li>Konto pozitivnih razlika</li> <li>Konto negativnih razlika</li> </ul> | Devizni konto         | Konto konsolidacije<br>Konto EU<br>Konto stranca<br>Sektor izvještavanja | Knjižen      |                      |
|                                                                                                    |                                                                                                    |                                                                                                    |                       |                                                                          | × Odustani • | Potvr                |

Kako ne bismo za svaki pojedinačni konto ručno unosili konto zatvaranja preporučujemo korištenje funkcionalnosti **Izmjena postavki konta.** Navedena ikona se nalazi na dnu ekrana pregleda Kontnog plana.

### Saop

| Kontni plan |                                 |                               |       |    |    |              |      |          |                        | 1 🙀                    | 🖻 🖨 😼 🕅        | 9    |
|-------------|---------------------------------|-------------------------------|-------|----|----|--------------|------|----------|------------------------|------------------------|----------------|------|
|             | Šifra                           |                               |       |    |    |              | 9    | 0 🕂 🔽    | 🗸 Aktivne 🔽 Neaktivna  | 🗔 Svi zapisi           | 🔒 🖹 🛛          | 1 12 |
| Šifra       | ▼ 4                             | Naziv                         |       |    | A  | ktivan/Pasiv | an 🔹 | -        | •                      |                        |                |      |
| ¥1          | Ya                              | Ya                            |       | Ye |    |              | Ya   |          |                        | Kontni plan za poslovn | nu godinu 2024 | 2    |
| ▼ Šifra     | Naziv                           |                               | Vrsta | MT | NT | Referent     | RN   | Knjižen  | Prijenos u novu godinu | Konto zatvaranja       | Prijenos u GK  | St   |
| 4           | TROŠKOVI PREMA VRSTAM           | A, FINANCIJSKI I OSTALI RASHO | S     | Г  | Г  | Г            | Г    | Г        | Г                      |                        | P              | N    |
| 40          | MATERIJALNI TROŠKOVI            |                               | S     | Г  | Г  | Г            | Г    | Г        | Г                      |                        | P              | N    |
| 400         | Troškovi sirovina i materijala  | (za proizvodnju dob           | S     | Г  | Г  | <b></b>      | Г    | <b></b>  | <b>—</b>               | -                      | P              | N    |
| 4000        | Osnovni materijali i sirovine   |                               | S     |    |    |              |      |          |                        | 4910                   | P              | В    |
| 4001        | Dijelovi i sklopovi             |                               | S     | Г  |    |              |      | <b>V</b> |                        | 4910                   | P              | В    |
| 4002        | Poluproizvodi za ugradnju       |                               | S     |    | Г  | Г            |      | ~        |                        | 4910                   | P              | В    |
| 4003        | Pomoćni materijali (mazivo, l   | jepila, svrdla, pile,         | s     | Г  | Г  |              |      |          |                        | 4910                   | P              | В    |
| 4004        | Potrošni materijal za čišćenj   | e i održavanje                | S     | Г  | Г  | Г            |      | ~        | E.                     | 4910                   | P              | В    |
| 4005        | Materijal za HTZ zaštitu, rac   | na i zaštitna odjeća          | s     | E. | Г  |              |      | V        | <b>F</b>               | 4910                   | P              | В    |
| 4006        | Materijal pogonske administ     | acije i menadžmenta (u        | s     | Г  |    | Γ            |      |          |                        | 4910                   | P              | В    |
| 4007        | Troškovi oblikovanja proizvo    | da za posebne kupce           | s     |    |    |              |      |          |                        | 4910                   | P              | В    |
| 4008        | Materijali u pomoćnoj djelati   | nosti (za restoran i d        | s     |    |    |              |      |          |                        | 4910                   | Р              | В    |
| 4009        | Ostali izravni i opći troškovi  | oogona - uslužne je           | s     |    | Г  |              |      |          |                        | 4910                   | P              | В    |
| 401         | Materijalni troškovi administ   | acije, uprave i prod          | s     | Г  | Г  | Г            | Г    | Ē        |                        |                        | Р              | N    |
| 4010        | Uredski materijal (papir, reg   | istratori, olovke, ti         | S     | Г  |    |              |      | V        | Γ                      | 4910                   | P              | В    |
| 4011        | Materijal i sredstva za čišćer  | nje i održavanje              | S     | Г  | Г  |              |      | V        |                        | 4910                   | P              | В    |
| 4012        | Troškovi otpisa sitnog inven    | tara                          | S     | 1  | Г  |              |      |          | <b>F</b> .             | 4910                   | P              | В    |
| 4013        | Ambalažni materijal, vrpce z    | a blagajne, blokovi pa        | S     | Г  | Г  |              |      |          |                        | 4910                   | P              | В    |
| 4014        | Voda (izvorska) za piće         |                               | S     |    |    |              |      |          |                        | 4910                   | P              | В    |
| 4015        | Uniformirana radna odjeća i     | obuća                         | S     |    |    |              |      | <b>v</b> |                        | 4910                   | P              | В    |
| 4016        | Troškovi opomena                |                               | S     |    |    |              |      |          |                        | 4910                   | P              | В    |
| 4017        | Troškovi ukrasnog bilja         |                               | S     |    |    | Г            |      |          |                        | 4910                   | P              | В    |
| 4019        | Ostali materijalni troškovi tro | jovine                        | S     | Г  | ~  |              |      |          |                        | 4910                   | P              | В    |
| 402         | Troškovi istraživanja i razvo   | ja 🖊                          | S     | Г  | Г  | Г            |      | Г        | E                      |                        | Р              | N    |
|             |                                 | ×                             |       |    |    |              |      |          |                        |                        |                |      |
| 50          | Izmiena pos                     | tauki konta                   |       |    |    |              |      |          |                        |                        | đh-            |      |

Klikom na tu ikonu otvori se prozor kako prikazuje iduća slika:

| 12    |                  |                          |        | -             |          | 1     |    |
|-------|------------------|--------------------------|--------|---------------|----------|-------|----|
| mjer  | na postavki kon  | ta                       |        |               | 1        | E.    | 3  |
| Konta | od 4             | · do 4899 ···            |        | Odal          | orani ko | mti   |    |
|       |                  | Ispravi na               | Izvrši |               |          |       |    |
|       | Vrsta            | •                        | Г      |               |          |       |    |
|       | Strana knjiženja | -                        | Г      |               |          |       |    |
|       | Aktivan/Pasivan  |                          | Г      |               |          |       |    |
|       |                  | Cznaka MT                | Г      |               |          |       |    |
|       |                  | Cznaka NT                | Г      |               |          |       |    |
|       |                  | 🥅 Oznaka referenta       |        |               |          |       |    |
|       |                  | 🔽 Oznaka RN              | Г      |               |          |       |    |
|       |                  | F Prijenos u novu godinu |        |               |          |       |    |
|       | Konto zatvaranja | 4910                     | 2      |               |          |       |    |
|       |                  | 🔽 Porezno nepriznati     | Г      | 10.           |          |       |    |
|       |                  | 🕅 Izvanbilančni          | Г      |               |          |       |    |
|       |                  |                          |        |               |          |       |    |
|       |                  | 🦳 Otvori datum primitka  | Г      |               |          |       |    |
|       |                  |                          |        | × <u>O</u> du | stani 🧃  | / Pot | vr |
| onik  | 002              |                          |        |               |          |       | _  |

Upišemo raspon Konta od... do... kod kojih želimo izmjenu. Ukoliko je na kontima klase 4 ili 7 greškom označen *Prijenos u novu godinu* polje ostavimo prazno (bez znaka potvrde) kako je prikazano na prethodnoj slici, označili smo status da se odabrana konta neće prenijeti u novu godinu. Nadalje, upišemo *Konto zatvaranja* i kliknemo *Potvrdi*.

Program će svakom kontu u zadanom rasponu upisati konto zatvaranja. U primjeru je opisana izmjena na kontima klase 4, no istu aktivnost ponovimo i za klasu 7.

Kada je kontni plan uređen možemo nastaviti sa obradom Zatvaranje klasa, koja se nalazi u padajućem izborniku **Godišnje obrade** (na glavnom izborniku modula **Financijsko knjigovodstvo** kliknemo na **Godišnje obrade** i iz padajućeg izbornika odaberemo **Zatvaranje klasa**).

| atvaranje kla   | sa         |           |                      |                  |    |       | The state | 2     |
|-----------------|------------|-----------|----------------------|------------------|----|-------|-----------|-------|
|                 | Godina     | 2024      | 1                    |                  |    |       |           |       |
| Razd            | loblie od  | 001       |                      | do 012           |    |       |           |       |
| ĸ               | Conto od   | 4         |                      | do 5             |    |       |           |       |
| Zatvaramo po    | analitici  | Pojedina  | ično po a            | nalitici 👻       | _  |       |           |       |
|                 | Stranka    |           | <b></b>              | ]                |    |       |           |       |
| Mjest           | to troška  |           |                      | I                |    |       |           |       |
| Nosite          | elj troška |           |                      | I                |    |       |           |       |
| F               | Referent   |           |                      | I                |    |       |           |       |
| Rad             | lni nalog  | 1         |                      |                  | [] |       |           |       |
|                 | Stroj      |           |                      |                  |    |       |           |       |
| 1               | Proizvod   |           |                      |                  |    |       |           |       |
| Ar              | halitika 3 |           |                      |                  |    |       |           |       |
| Postavke knjiž  | ženia      | C Pro     | anje po<br>lo<br>met |                  |    |       |           |       |
| Razdoblie       | 012        |           |                      |                  |    |       |           | <br>_ |
| Temelinica      | IZK        |           | 7 Prosina            | iC<br>anie klaca |    |       |           |       |
| Događaj         | 8          |           | Putni na             | alozi            |    |       |           |       |
| Datum knjiženja | 31, 12, 2  | 024 🔻     |                      |                  |    |       |           |       |
| Opis stavke     | Zatvara    | nje klase | 4                    |                  |    |       |           |       |
| Dokument        | Zatvara    | nje klase | 4                    |                  |    |       |           |       |
|                 | -          |           |                      |                  |    | امتدا | -         | <br>  |

Otvori se prozor prikazan na idućoj slici:

• Godina – predlaže se godina iz postavki programa FIN.

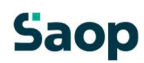

• **Razdoblje od...do...** – upišemo razdoblje za koje želimo izvršiti zatvaranje klasa. Ako klase zatvaramo jednom godišnje upišemo razdoblja od 001 – 012.

• **Konto od...do...** – upišemo raspon konta koja želimo zatvoriti. Obično se prvo zatvori klasa 4 i potom se cijeli postupak zatvaranja ponovi i za klasu 7.

• Konta možemo zatvarati **Pojedinačno po analitici** ili **Zbirno po kontu**. Ukoliko zatvaramo pojedinačno po analitici program za jedan konto pripremi toliko stavki zatvaranja konta koliko je različitih kombinacija analitika MT, NT,.... knjiženo na kontu.

Ukoliko biramo drugu opciju tj. **zbirno po kontu**, program će pripremiti samo jednu zbirnu stavku s kojom zatvaramo konto. Kod zbirnog zatvaranja konta moramo definirati zajedničku analitiku na koju će program zatvoriti konto jednom stavkom.

| Zatvaramo po analitici | Zbirno po kontu 💌                  |
|------------------------|------------------------------------|
| Stranka                | 0000001 ··· Seyfor Hrvatska d.o.o. |
| Mjesto troška          | 0000027 ··· Opće mjesto troška     |
| Nositelj troška        | 0000006 ···· Opći nositelj troška  |

• Konta zatvaramo **Po saldu**.

#### Postavke knjiženja

• **Razdoblje** – upišemo razdoblje u koje će nam se pripremiti knjiženja. Ako zatvaramo klase krajem godine to je 12 mjesec.

• **Temeljnica** – odaberemo temeljnicu na koju će program pripremiti knjiženja. To je proizvoljna šifra koju korisnik definira sam.

- **Događaj** odaberemo događaj za knjiženje tipa "O".
- **Datum knjiženja** upišemo datum knjiženja. Obično je to 31.12.yyyy.
- **Opis knjiženja** unesemo proizvoljan tekst.

Kada kliknemo potvrdi program pripremi temeljnicu u **Posredno knjiženje**.

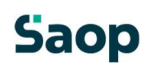

| Posred | io knjiže | nje           |           |                      |                               |         |                   |                    |                    |              | 1 🙀 🗋 🖉      | J 🖨 🐚 🦎      | )       |
|--------|-----------|---------------|-----------|----------------------|-------------------------------|---------|-------------------|--------------------|--------------------|--------------|--------------|--------------|---------|
|        |           | Operater SKRB | NIK       | ··· Skr              | bnik                          |         |                   |                    |                    |              |              |              |         |
|        |           | Red. br.      |           |                      |                               |         |                   |                    |                    | Q            |              |              | 2 13    |
| Raz.   |           | -<br>-        |           | Tem                  | eljnica 👻                     |         | Analitika 1       | •                  |                    |              |              |              |         |
| Ya     |           | - I<br>Ya     |           | 1                    | Yai I                         | Ya      |                   | Ya                 | -                  |              |              |              |         |
| Red.   | br. Raz.  | Temelinica    | Događaj   | Konto                | Naziv konta                   | Stranka | Naziv stranke     | Opis               | Dokument           | Dat. dok.    | Duquie       | Potražuje    | VAL     |
| •      | 1 012     | 7K            | Pogadaj   | 3 4000               | Osnovni materijali i sirovine |         | rider boarine     | Zatvaranie klase 4 | Zatvaranie klase 4 | 31, 12, 2024 | 0.00         | 17.827.9     | 5       |
| Î.     | 2 012     | 7K            | 8         | 3 4910               | Raspored troškova za pokr     | íe i    |                   | Zatvaranje klase 4 | Zatvaranje klase 4 | 31, 12, 2024 | 17,827,95    | 0.0          | 0       |
|        | 3 012     | ZK            | 8         | 3 4000               | Osnovni materijali i sirovine |         |                   | Zatvaranje klase 4 | Zatvaranie klase 4 | 31, 12, 2024 | 0.00         | 54,740,0     | 0       |
|        | 4 012     | ZK            | 8         | 3 4910               | Raspored troškova za pokr     | će i    |                   | Zatvaranie klase 4 | Zatvaranie klase 4 | 31, 12, 2024 | 54,740,00    | 0.0          | 0       |
| 10     | 5 012     | ZK            | 8         | 4000                 | Osnovni materijali i sirovine | 2013    |                   | Zatvaranie klase 4 | Zatvaranie klase 4 | 31.12.2024   | 0,00         | 16.1         | 3       |
| -      | 6 012     | ZK            | 8         | 3 4910               | Raspored troškova za pokr     | će i    |                   | Zatvaranie klase 4 | Zatvaranie klase 4 | 31.12.2024   | 16,13        | 0.0          | 0       |
|        | 7 012     | ZK            | 8         | 3 4000               | Osnovni materijali i sirovine | 2       |                   | Zatvaranje klase 4 | Zatvaranje klase 4 | 31.12.2024   | 0,00         | 5,3          | 7       |
|        | 8 012     | ZK            | 8         | 8 4910               | Raspored troškova za pokr     | će i    |                   | Zatvaranje klase 4 | Zatvaranje klase 4 | 31, 12, 2024 | 5,37         | 0,0          | 0       |
|        | 9 012     | ZK            | 8         | 4001                 | Dijelovi i sklopovi           |         |                   | Zatvaranje klase 4 | Zatvaranje klase 4 | 31.12.2024   | 0,00         | 22.480,70    | 0       |
|        | 10 012    | ZK            | 8         | 3 4910               | Raspored troškova za pokr     | iće i   |                   | Zatvaranje klase 4 | Zatvaranje klase 4 | 31.12.2024   | 22.480,70    | 0,0          | 0       |
| 26     | 11 012    | ZK            | 8         | 3 4002               | Poluproizvodi za ugradnju     |         |                   | Zatvaranje klase 4 | Zatvaranje klase 4 | 31.12.2024   | 0,00         | 720,00       | 0       |
|        | 12 012    | ZK            | 8         | 3 4910               | Raspored troškova za pokr     | iće i   |                   | Zatvaranje klase 4 | Zatvaranje klase 4 | 31.12.2024   | 720,00       | 0,00         | 0       |
|        | 13 012    | ZK            | 8         | 3 4004               | Potrošni materijal za čišćen  | je i    |                   | Zatvaranje klase 4 | Zatvaranje klase 4 | 31.12.2024   | 0,00         | 322,00       | 0       |
|        | 14 012    | ZK            | 8         | 8 4910               | Raspored troškova za pokr     | će i    |                   | Zatvaranje klase 4 | Zatvaranje klase 4 | 31.12.2024   | 322,00       | 0,0          | 0       |
|        | 15 012    | ZK            | 8         | 3 4005               | Materijal za HTZ zaštitu, ra  | dna     |                   | Zatvaranje klase 4 | Zatvaranje klase 4 | 31.12.2024   | 0,00         | 61.699,8     | 4       |
|        | 16 012    | ZK            | 8         | 8 4910               | Raspored troškova za pokr     | će i    |                   | Zatvaranje klase 4 | Zatvaranje klase 4 | 31, 12, 2024 | 61.699,84    | 0,00         | 0       |
|        | 17 012    | ZK            | 8         | 8 4010               | Uredski materijal (papir, reg | pistr   |                   | Zatvaranje klase 4 | Zatvaranje klase 4 | 31.12.2024   | 0,00         | 6.350,00     | 0       |
|        | 18 012    | ZK            | 8         | 3 4910               | Raspored troškova za pokr     | iće i   |                   | Zatvaranje klase 4 | Zatvaranje klase 4 | 31.12.2024   | 6.350,00     | 0,00         | 0       |
| 10     | 19 012    | ZK            | 8         | 3 4011               | Materijal i sredstva za čišće | nje     |                   | Zatvaranje klase 4 | Zatvaranje klase 4 | 31.12.2024   | 0,00         | 9.400,00     | 0       |
|        | 20 012    | ZK            | 8         | 8 4910               | Raspored troškova za pokr     | iće i   |                   | Zatvaranje klase 4 | Zatvaranje klase 4 | 31.12.2024   | 9.400,00     | 0,00         | 0       |
| 30     | 21 012    | ZK            | 8         | 3 4015               | Uniformirana radna odjeća     | ob      |                   | Zatvaranje klase 4 | Zatvaranje klase 4 | 31.12.2024   | 0,00         | 50.840,00    | 0       |
|        | 22 012    | ZK            | 8         | 8 4910               | Raspored troškova za pokr     | će i    |                   | Zatvaranje klase 4 | Zatvaranje klase 4 | 31.12.2024   | 50.840,00    | 0,00         | 0       |
|        | 23 012    | ZK            | 8         | 3 4020               | Troškovi projekta za temelj   | na i    |                   | Zatvaranje klase 4 | Zatvaranje klase 4 | 31.12.2024   | 0,00         | 1.860,00     | 0       |
|        | 24 012    | ZK            | 8         | 8 4910               | Raspored troškova za pokr     | iće i   |                   | Zatvaranje klase 4 | Zatvaranje klase 4 | 31, 12, 2024 | 1.860,00     | 0,00         | 0       |
|        | 25 012    | ZK            | 8         | 3 <mark>404</mark> 0 | Troškovi sitnog inventara,    |         |                   | Zatvaranje klase 4 | Zatvaranje klase 4 | 31.12.2024   | 0,00         | 200,00       | 0       |
|        |           |               |           |                      |                               |         |                   |                    |                    |              | 1.068.438,21 | 1.068.438,23 | ī       |
|        |           |               |           |                      |                               |         |                   |                    | Saldo: 0.00        |              |              |              |         |
| 256 /  | 256       | 🕅 Brisanje    | 🔍 Legenda |                      |                               |         | IIII Razgraničenj | a                  |                    |              | 🗔 Knjiži     |              | Zatvori |

U posrednom knjiženju obično provjerimo ispravnost temeljnice na **Kontrolnoj bruto bilanci**, koja se nalazi među ispisima u posrednom knjiženju – ikona **Printer** u gornjem desnom kutu. Ispis bilance ograničimo samo na konta 4 – 4999. Ukoliko nam je kod svih konta razreda 4 saldo 0, temeljnica se može proslijediti u knjiženje. Primijetimo li bilo kakvu grešku, temeljnicu možemo slobodno izbrisati iz posrednog knjiženja te ponoviti postupak zatvaranja klasa.

### Saop

| na bruto bilanca   |                     |         |             |                               |                                   |
|--------------------|---------------------|---------|-------------|-------------------------------|-----------------------------------|
| Poslovna godina    | 2024                |         |             |                               | OLAP IIII Tablica LQ, Pre         |
| Vrsta ispisa       | Bruto bilanca e pro | ometom  | -           | In                            | (anhilančni Redovni               |
| Vista ispisa       |                     | de 012  |             | 12.                           |                                   |
| Razuobije od       |                     | 40 012  |             |                               | Porezno nepriznati                |
| Datum dokumenta od |                     |         | <u> </u>    |                               | Vrsta pregleda                    |
| Datum isporuke     |                     | do      |             |                               | Stirno                            |
| Konta od           | 4                   | do  499 |             | Udabrana gonta                | C po mjestima troška              |
| MT od              |                     | do      | <u> </u>    | <u>v≡</u> Odabrana <u>M</u> T | C po nositeljima troška           |
| Sifra višeg MT     | <u> </u>            | do      | <u> </u>    | [≇] Odabrano više M <u>T</u>  | C po višim nositeljima troška     |
| NT od              | <u> </u>            | do      |             | Collabrani NT                 | C po referentima                  |
| Šifra višeg NT     |                     | do      |             | Colabrani viši NT             |                                   |
| Referenti od       |                     | do      |             | 📰 Odabrani referenti          | Međusume                          |
| Šifra stranke od   | · · · · · ·         | do      |             | 📴 Odabrane stranke            | ✓ Dvoznamenkaste grupe            |
| Stroj              |                     | do      |             | 📴 Odabrana Stroj              | Troznamenkaste grupe              |
| Proizvod           |                     | do      |             | 戻 Odabrana Proizvod           | Cetveroznamenkaste grupe          |
| Analitika 3        |                     | do      |             | 🔀 Odabrana Analitika 3        | Šesteroznamenkaste grupe          |
| Grupirano po       | <u></u>             |         |             |                               |                                   |
| Jezično područje   |                     | Р       |             |                               |                                   |
| Valuta             | Tuzemne i inoze     | emne    |             |                               |                                   |
| Valuta             |                     |         | Teča        | j na 🔽 Izabrani               | tečaj C Sintetički                |
| Tečajna lista      |                     |         | C Datu      | m 💌                           | Analitički                        |
| Vrsta tečaja       | -                   |         | C Datu      | m dokumenta                   | 🗖 Bez temeljnice za isključivanje |
|                    |                     |         | C Datu      | m isporuke                    | Saldirano otvorenje               |
| Nextrainet         | r                   |         |             |                               | Konta analitike                   |
| ivaziv ispisa      | I Položeni ispis    | Г       | Bruto dobit | 🗖 Svi operateri               |                                   |
|                    | 🥅 Ispis postavki    |         | Operat      | er                            |                                   |
|                    |                     |         |             |                               |                                   |

#### **KONTROLNA BILANCA ZA GODINU 2024**

Testno poduzeće d. Razdoblje od 001 do 012 NAZIV POČETNO STANJE DUGUJE POČETNO STANJE POTRAŽUJE KUMULATIVA DUGUJE Konto PROMET PROMET POTRAŽUJE KUMULATIVA POTRAŽUJE SALDO DUGUJE SALDO POTRAŽUJE 4690 Troškovi obrazovanja i izobrazbe 0,00 0,00 8.000,00 8.000,00 8.000,00 8,000,00 46900 Opće obrazovanje 0,00 0,00 880,00 880,00 880,00 880,00 46901 Posebno obrazovanje 0,00 0,00 16.850,00 16.850,00 16.850,00 16.850,00 4691 Troškovi za priručnike, časopise i 0,00 0,00 40.000,00 40.000,00 40.000,00 40.000,00 OSTALI TROŠKOVI POSLOVANJA 0,00 0,00 65.850,48 65.850,48 65.850,48 65.850,48 46 4700 286,94 Ugovorene kamate unutar grupe 0,00 0,00 286,94 286,94 286,94 819,71 4754 Negativne tečajne razlike nastale na 0.00 0.00 819,71 819,71 819.71 4772 Ostali troškovi 0,00 0,00 50.070,00 50.070,00 50.070,00 50,070,00 47 FINANCIJSKI RASHODI 0.00 0.00 51.176,65 51.176,65 51.176,65 51.176.65 4810 0,00 0,00 Otpisi nenaplaćenih jamstava i drugih 0,00 0,00 0,00 0,00 4812 0,20 Troškovi ostalih otpisa 0,00 0,00 0,20 0,20 0,20 4820 0,00 0,00 364,16 364,16 364,16 364,16 Neamortizirana vrijednost 48 OSTALI POSLOV NI RASHODI 0,00 364,36 364,36 364,36 364,36 0,00 4910 Raspored troškova za pokriće 0,00 0,00 1.068.438,21 0,00 1.068.438,21 0,00 1.068.438,21 RASPORED TROŠKOVA 0,00 0,00 49 1.068.438,21 0,00 1.068.438,21 0,00 1.068.438,21 TROŠKOVI PREMA VRSTAMA. 0.00 2.136.876.42 4 0.00 2.136.876.42 1.068.438.21 1.068.438.21 1.068.438.21 UKUPNO 0,00 0,00 2.136.876,42 1.068.438,21 2.136.876,42 1.068.438,21 1.068.438,21 0,00 SALDO 1.068.438,21

ID obrasca: Bruto bilanca s prometom / Na dan - položeni/10001

Slijedi zatvaranje klase 7 po istom postupku kao što je opisano za klasu 4.

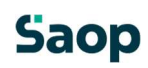

Datum ispisa: 11.11.2024 u 10:39:26

Ispis pripremio/Ia: Skrbnik

Na kraju je potrebno pripremiti zaključnu temeljnicu s kojom zatvaramo konta rasporeda troškova i prihoda; 49 i 79 na odgovarajuća konta klase 8 i dalje na konta klase 9.

## Saop